## PROCEDURA ATTIVAZIONE TELEFONO VEICOLARE

Procedura Programmazione abilitazione telefono con kit MYSGPABC01280:

- 1) Entrare in AUTODIAGNOSI
- 2) Selezionare la voce 1000

(LETTURA LISTA DI MONTAGGIO GATEWAY)

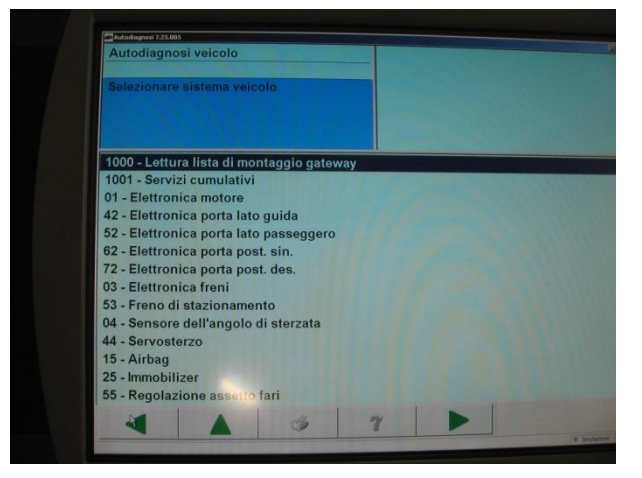

3) Selezionare la voce 19 (INTERFACCIA DI DIAGNOSI DEL BUS DATI)

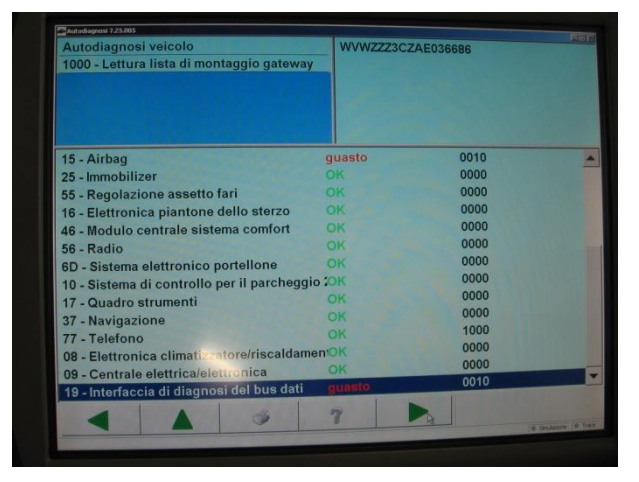

4) Selezionare il valore di CODIFICA 007 oppure 008.02.

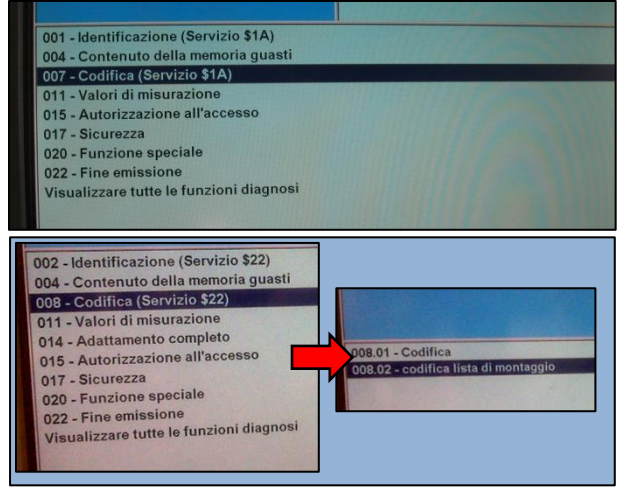

5) Selezionare la voce 77 (TELEFONO) ed impostarla su **CODIFICATO** 

| Autodiagnosi veicolo<br>007 - Codifica (Servizio \$1A)                                                                                                    |   | 19 - Interfaccia di diagnosi<br>3C0907530L<br>J533_Gateway H13<br>Codifica lungo<br>Codice officina 00081                                                                                                | del bus dati<br>3C0907951<br>H13 0152 |
|----------------------------------------------------------------------------------------------------|---|----------------------------------------------------------------------------------------------------|---------------------------------------|
| 47 - Sistema audio<br>57 - Tuner TV                                                                                                    |   | non codificato<br>non codificato                                                                                                    | -                                     |
| 77 - Telefono<br>2E - Lettore multimediafe, posizione 3<br>08 - Elettronica climatizzatore/riscaldamenti<br>18 - Riscaldamento supplementare/autonor<br>78 - Porta scorrevole destra<br>00 - Porta scorrevole disinisita<br>70 - Riscaldamento supplementare<br>09 - Centrale elettrica/elettronica<br>59 - Dispositivo antitraino<br>59 - Funzione rimorchio<br>0F - Tuner radio digita.<br>45 - Centrale elettrica/elettonica 2 |   | non codificato<br>codificato<br>non codificato<br>non codificato<br>non codificato<br>codificato<br>codificato<br>non codificato<br>non codificato<br>non codificato<br>non codificato<br>non codificato |                                       |
|                                                                                                    | 1 | 7                                                                                                    | Lupron   a tenience   a b             |

6) Procedere nei menu fino ad OK e confermare.

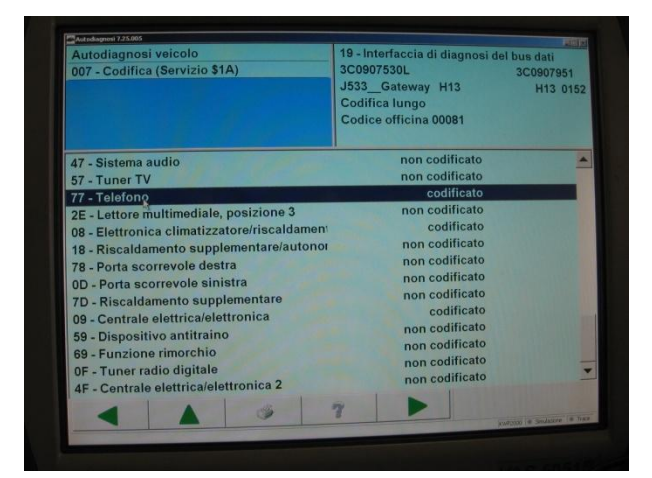

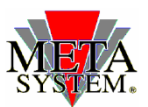

Documento e allegati ad esclusivo uso interno – vietata la divulgazione alla stampa e a terzi